# OUMAN

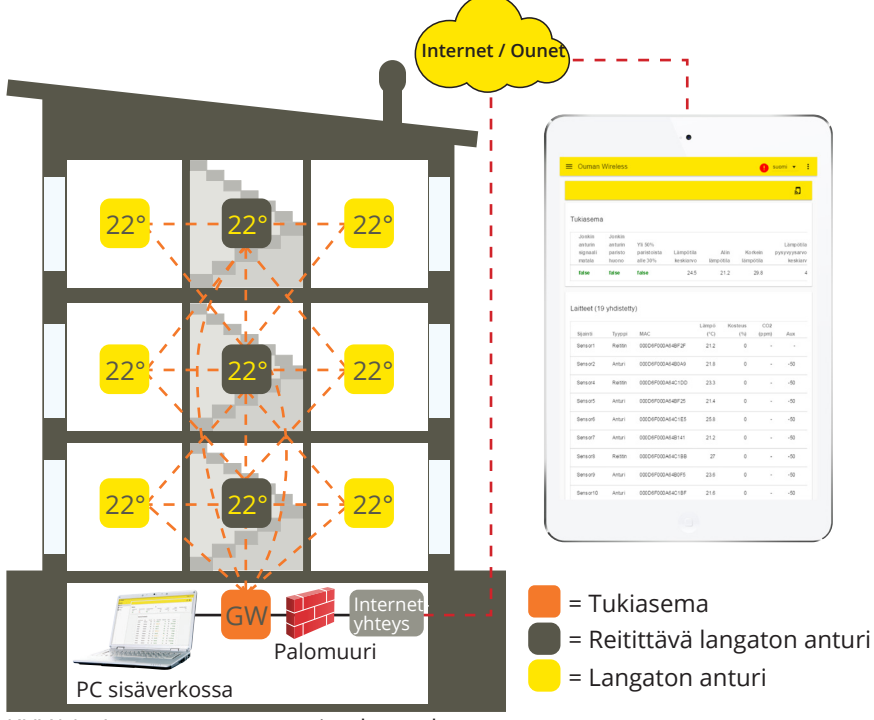

# Yleiskuvaus

Oumanin langaton anturijärjestelmä mahdollistaa nopean ja helpon huonelämpötilatietäsmällisten tojen luennan kiinteistössä ilman työläitä kaapelivetoja ja seinien poraamisia. Tukiasema laskee huonelämpötiloista keskiarvoa, jota voidaan käyttää suoraan säätävänä elementtinä lämmityksen ohjauksessa. Tukiasema voidaan liittää modbusliitynnän kautta eri SCADA järjestelmiin Modbus slave -laitteena tai Modbus master -laitteena S203, C203, H23, EH-203 tai A203 säätimeen.

KUVA1 Langattoman anturiverkon rakenne

Anturijärjestelmä koostuu tukiasemasta (WL-Base), verkkovirtaan kytketyistä reititittiminä toimivista antureista sekä paristolla toimivista langattomista antureista (WL-TEMP-RH-anturit). Vikatilanteissa rikkoontuneen anturin vaihtaminen onnistuu rekisterilistaa muuttamatta. Tämä nopeuttaa ja helpottaa korvaavan anturin asentamista.

Langattoman verkon mesh-verkkorakenne lisää verkon luotettavuutta. Signaalilla on monta reittiä, joista järjestelmä valitsee automaattisesti aina voimakkaimman. Mitä enemmän reitittimiä on kuuluvuusalueella, sitä enemmän signaalilla on reittivaihtoehtoja. Verkkoon voidaan liittää jopa 100 anturia.

## Tukiaseman liitynnät:

- Selaimella suoraan tukiasemaan. (Internetin yli / paikallisesti)
- Ounet liityntä suoraan tukiasemasta. (Internetin yli)
- Modbus ŘTU liityntä paikallisesti.
- (Liityntöjä voidaan hyödyntää samanaikaisesti)

# Salaus:

Kaikki langattoman verkon kommunikointi on salattua. Salauksessa ja todentamisessa käytetään AES CCM + 128 bittistä avainta.

# Alustava suunnittelu verkon rakentamisessa:

- Talon rakenteet ovat ratkaisevassa roolissa, kun verkkoa suunnitellaan. Paljon metallia sisältävät rakenteet heikentävät signaalia. Samoin hissikuilut, sähkökeskukset, palo-ovet ym.
- Vanhat betonirakenteiset talot ovat helpompia verkon kannalta kuin 2010-luvulla rakennetut talot, joissa teräksen määrä rakenteissa on suurempi. Uudemmissa taloissa tarvitaan enenmmän reititittimiä kuin vanhoissa.
- Tukiasemasta kannattaa lähteä rakentamaan verkkoa etsimällä ensin sopiva "selkäranka" verkolle ja varustaa nämä anturit käyttöjännitteellä, jolloin ne toimivat reitittävinä elementteinä verkossa. Katso KUVA1.
- Kun verkko on saatu kuulumaan näiltä osin, lähdetään sijoittamaan paristokäyttöisiä antureita osaksi verkkoa.
- Huoneantureiden sijoittelussa tulee ottaa huomioon, että anturi ei ole milloinkaan suorassa auringon paisteessa. Samoin tulee huolehtia, että anturiin ei pääse vaikuttamaan muut ulkoiset lämmönlähteet kuten jääkaappi, televisio, tuuletusikkuna, vesipatteri jne.
- Tukiasema on monesti helpointa sijoittaa valvonta-alakeskuksen kanssa samaan tilaan (Lämmönjakohuone, IV-Konehuone), mutta esim. heikon 3G-kentän vuoksi optimaalisin paikka voi olla rakennuksen muissakin osissa. Tukiaseman keskeinen sijoituspaikka parantaa myös anturiverkon toimintaa, koska useampi anturi voi olla suoraan yhteydessä tukiasemaan ilman reitittimiä.
- Tukiasemaan on saatavissa myös jatkokaapelilla varustettu antenni, jolla voidaan parantaa anturiverkon kuuluvuutta.
- Tukiasema tarvitsee erillisen kotelon, esim. K118 joka sisältää myös tarvittavan virtalähteen.

# Asennus

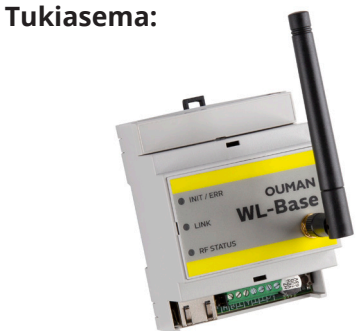

Huonelämpötila- ja kosteusanturi:

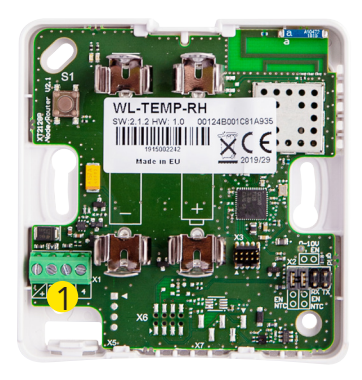

Tukiasema kiinnitetään DIN-kiskon avulla seinään tai keskukseen. Keskusasennuksessa tukiasema tarvitsee ulkoisen antennin. Tukiasema tulee asentaa sisätiloihin (0°C...+50°C).

Tukiasema voidaan kytkeä Ounetiin tai itsenäisesti internetiin, jolloin mittaustietoja voidaan tarkastella etäyhteyden avulla kiinteistön ulkopuolelta. Jos kiinteistössä on valmiina jo internetyhteys, voit käyttää sitä. Ellei internetyhteyttä ole valmiina, suosittelemme käyttämään Oumanin tarjoamaa 3G-yhteyttä.

Tukiasema voidaan liittää myös paikallisessa sisäverkossa suoraan tietokoneelle ja modbus RTU-väylällä osaksi muuta automaatiojärjestelmää.

Huoneanturit voidaan kiinnittää seinään ruuveilla tai tarrakiinnityksen avulla. Huomaa, että anturi asennetaan siten, että riviliittimet tulevat vasempaan alareunaan 1.

Huoneanturi sijoitetaan noin 150cm:n korkeudelle paikkaan, jossa se mittaa huoneiston keskimääräistä lämpötilaa. Huoneanturia ei tule asentaa sellaiseen paikkaan, jossa suora auringonpaiste tai muu lämmönlähde voi vääristää mittaustulosta.

Huoneanturi tulee asentaa sisätiloihin (0°C ... +50°C). Huoneanturin AUX-liityntää hyödyntämällä voidaan anturiin kytkeä ulkoinen lämpötilamittaus, digitaalitulo, lähetinmittaus (0...10V) tai vesivuotoilmaisin (0-100%) (ks. s. 5).

HUOM! Ulkoiseen virtalähteeseen (5 VDC) kytkettynä huoneanturista tulee automaattisesti reitittävä huoneanturi. AA-paristoilla varustettuna se toimii normaalina huoneanturina.

# Langattoman verkon käyttöönotto interneryhteyden kautta

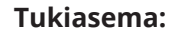

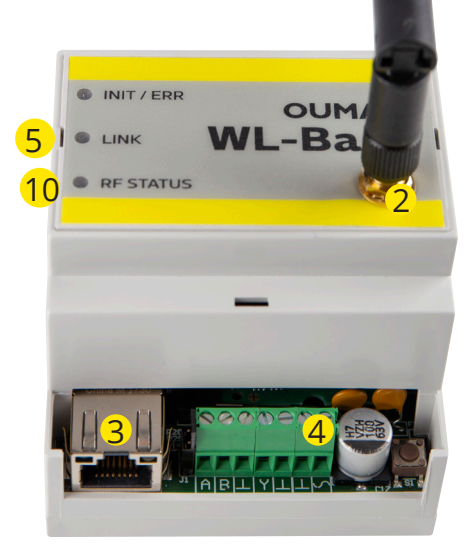

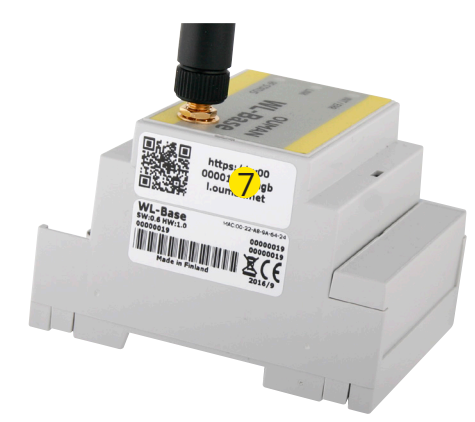

1. Tukiasema tulee asentaa ensimmäisenä.

2. Kytke antenni (tai jatkojohdolla varustettu lisäantenni) tukiaseman antenniliittimeen. **Antennia ei saa irrottaa tai kiinnittää, kun tukiasema on jännitteinen!** 

3. Kytke Ethernet-kaapeli tukiaseman RJ45-liittimen ja internetliitynnän (reititin / 3G-modeemi) väliin.

4. Kytke käyttöjännite. Jännite kytketään riviliittimeen  ${\cal S}$  ja maa viereiseen  $\bot$  -liittimeen. Kts. tekniset tiedot.

5. Odota, että LINK-valo palaa kiinteästi. Tähän voi mennä muutama minuutti.

6. Kun LINK-valo palaa kiinteästi, tukiasema on onnistuneesti liittynyt Ouman ACCESS -verkkoon.

7. Jos käytössäsi on laite, jolla voidaan lukea QR-koodeja, lue se tukiasemassa olevasta tarrasta. Muussa tapauksessa kirjoita tarrassa oleva www-osoite tai laitteen DHCP:ltä saama IP-osoite nettiselaimeen. Paikallisesti sisäverkossa voidaan käyttää ouman.local päätettä, ouman.net sijaan.

8. Kirjaudu tukiasemaan. Salasana on tukiaseman kyljessä olevassa tarrassa. Käyttäjätunnus = service. Ensimmäisen kirjautumisen yhteydessä tukiaseman nimeä ehdotetaan muutettavaksi. Tähän voi asettaa esimerkiksi kohteen nimen. Nimeä voidaan muuttaa myös asetuksista.

9. Suosittelemme salasanan muuttamista. Jos salasanaa ei muuteta, pysyy salasana voimassa (jokaisella tukiasemalla on yksilöllinen salasana). Muutettua salasanaa ei voida palauttaa alkuperäiseen muuten kuin palauttamalla tukiaseman tehdasasetukset (ks. s.14, HW reset). Lisäksi tukiasemaan voidaan kirjautua ns. käyttäjäsalasanalla, jolla päästään vain katselemaan mittauksia. Tunnus = user, Salasana=Wireless.

10. Kytke asennustila päälle käyttöliittymästä. Tukiaseman RF-Status palaa vihreänä (ks. s. 6 Web UI kuva2, kohta 4.)

11. Asennustilan käynnistyminen vie noin minuutin. Tämän jälkeen tila on päällä 90 min, ellei sitä keskeytetä käyttöliittymästä 12. Siirry kohtaan antureiden käyttöönotto (s. 4.)

# Langatoman tukiaseman käyttöönotto ilman selainkäyttöliittymää

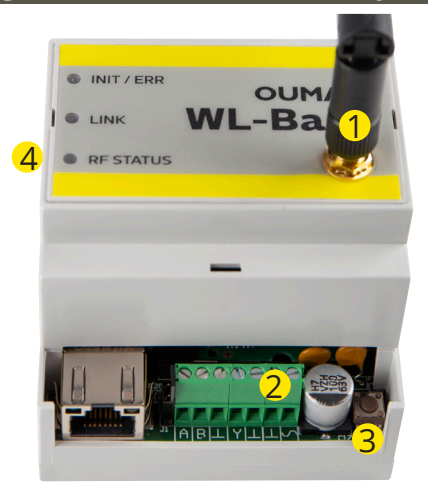

1. Kytke antenni (tai jatkojohdolla varustettu lisäantenni) tukiaseman antenniliittimeen. **Antennia ei saa irrottaa tai kiinnittää, kun tukiasema on jännitteinen!** 

2. Kytke käyttöjännite. Jännite kytketään riviliittimeen  $\checkmark$  ja maa viereiseen  $\bot$ -liittimeen. Voit hankkia teholähteen (WL-BASE POWER) Oumanilta.

3. Paina tukiaseman asennustila-painiketta.

4. Tarkista, että RF-Status -merkkivalo syttyy tukiasemassa. Kun vihreä valo palaa, käyttöönottotila on päällä.

A RS-485 väylä (isoloimaton)

5. Siirry kohtaan antureiden käyttöönotto (s. 4)

#### Lisävaruste

WL-BASE POWER (pistotulppamuuntaja):

Ulkoinen teholähte WL-BASE tukiasemalle 24 VDC

Kytkentä Punainen  ${\boldsymbol{\backsim}}$ , Musta ot

| Tukiaseman merkkivalojen selitykset                                                                                                |                                                                                                    |
|----------------------------------------------------------------------------------------------------|----------------------------------------------------------------------------------------------------|
| INIT / ERR                                                                                                    |                                                                                                    |
| Punainen palaa                                                                                                    | Merkkivalo palaa punaisena käynnistämisen yhteydessä<br>noin 30 sekunnin ajan. Jos merkkivalo ei sammu, ota yhteys<br>jälleenmyyjään.                                                                                                    |
| 👾 Punainen vilkkuu                                                                                                    | Syöttöjännitteen teho liian alhainen. Laite sammuu ja yrit-<br>tää käynnistyä uudelleen toistamiseen.                                                                                                    |
| 🔅 Vihreä vilkkuu                                                                                                    | Merkkivalo vikkuu vihreänä, kun tukiasema on toiminnassa.                                                                                                    |
| LINK                                                                                                    |                                                                                                    |
| Keltainen palaa                                                                                                    | Merkkivalo palaa, kun yhteydet ovat kunnossa (sekä inter-<br>net-yhteys että ACCESS-yhteys ovat toiminnassa).                                                                                                    |
| Merkkivalo palaa lähes jatkuvasti,<br>mutta käy välillä sammuneena.                                                                | Yhteys internetiin on kunnossa, mutta ACCESS-yhteyttä ei<br>ole.                                                                                                    |
| ●●●●●●● Merkkivalo on suurimmaksi osaksi<br>ajasta sammuneena, mutta vilkahtaa välillä<br>Fi valoa                                 | Yhteys lähiverkkoon on kunnossa, mutta internet-yhteyttä<br>ja ACCESS-yhteyttä ei ole.                                                                                                    |
|                                                                                                    | Ei yhteyttä lähiverkkoon.<br>Mikäli LINK-ledi ei vilku tai pala ollenkaan, tarkista että lähi-<br>verkkokaapeli on kunnolla paikoillaan tukiasemassa ja reitit-<br>timessä. Tukiaseman Ethernet-liittimen merkkivalot palavat,<br>mikäli vekkokaapeli on fyysisesti kunnossa ja kytketty. |
| <ul> <li>Vihreä palaa</li> </ul>                                                                                                   | Vihreä valo palaa laitteen käynnistyksen yhteydessä ja sam-                                                                                                    |
|                                                                                                    | muu, kun laite on käyttövalmis.                                                                                                    |
| RF STATUS                                                                                                    |                                                                                                    |
| Vihreä palaa                                                                                                    | Tukiasema on asennustilassa                                                                                                    |
| 🔅 Vihreä vilkkuu                                                                                                    | Tukiasema on normaalitilassa.                                                                                                    |
| Tukiaseman liitynnät:                                                                                                    | ASSIN                                                                                                    |
| <ul> <li>Modbus RTU Slave</li> <li>Modbus TCP slave</li> </ul>                                                                     | Käyttöjännite                                                                                                    |
| <ul> <li>Modbus RTU Master (Yksikkösäädintuki)**</li> <li>**) Säädin kirjoittaa laskettua keskiarvoa aseteltava teriin.</li> </ul> | an rekis-<br>→ L Chjauslähdön maa<br>→ L Ohjauslähdön maa<br>→ Y 0-10V Ohjauslähtö<br>→ L Väylämaa<br>B RS-485 väylä (isoloimaton)                                                                                                    |

## Antureiden käyttöönotto

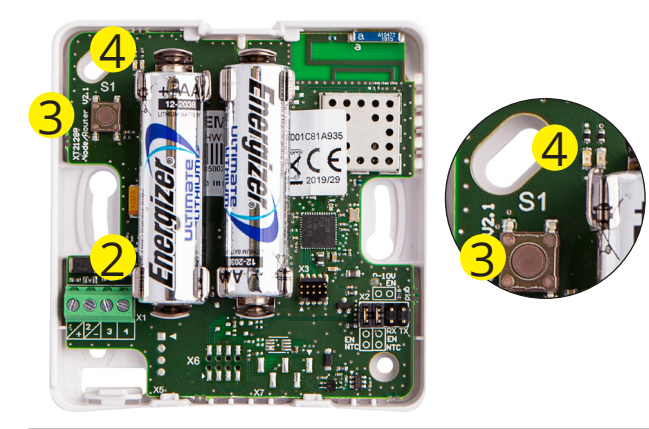

1. Suorita tukiaseman käyttöönotto ennen antureiden käyttöönottoa (ks. s. 2-3).

2. Avaa huoneanturin kansi ja kytke paristot tai käyttöjännite, jos anturista on tarkoitus tehdä reitittävä. Paristoja voidaan käyttää samanaikaisesti käyttöjännitteen kanssa varmistamaan reitityksen mahdollisessa sähkökatkotilanteessa. Käytettäessä paristoja reitityskätössä, on anturi ensin otettava käyttöön ulkoisella sähkönsyötöllä, jotta se tunnistaa itsensä reitittäväksi anturiksi. Lisää paristot vasta tämän jälkeen.

Reititys on hieman hitaampaa paristoilla ja on myös otettava huomioon, että paristot eivät kestä kovin pitkään jos sähköt ovat poikki useita päiviä. (Pariston kulutus riippuu reitittävänä olevien anturien määrästä)

3. Mikäli kumpikaan led ei vilku nopeasti, paina anturin asennuspainiketta lyhyesti (tai aseta paristot paikalleen) .

4. Vihreä ja punainen led vilkkuvat nopeasti vuorotellen analysoinnin ajan. Analysointiajan jälkeen ledit indikoivat yhteyden tilan. Ledit vilkuvat/palavat eri tavalla eri tilanteissa.

|                        | Tilanne 1: Anturi liitetään verkkoon                                              |                                                                                                    |                                                              |
|------------------------|-----------------------------------------------------------------------------------|----------------------------------------------------------------------------------------------------|--------------------------------------------------------------|
|                        | Vihreä vilkkuu nopeasti 5 kertaa:                                                 | Anturi sai kuittauksen tukiasemalta. Yh                                                                            | teys on kunnossa.                                            |
| ∎ <b>∎</b> 3s          | Vihreä ja punainen palavat molemmat 3s ajan,<br>jonka jälkeen molemmat sammuvat:  | Yhteys kunnossa joko reitittimelle tai tu<br>tekeminen epäonnistui. Yritä uudelleen<br>na asennuspainiketta).      | kiasemaan, mutta liitoksen<br>liittää anturi verkkoon (pai-  |
| ••••                   | Punainen vilkkuu 3 kertaa hitaasti:                                               | Anturi ei ole reitittimen tai tukiaseman<br>töönottotila ei ole päällä. (Kyseistä antu<br>verkkoon).               | kuuluvuusalueella tai käyt-<br>ria ei ole liitetty mihinkään |
|                        | Tilanne 2: Anturi on jo verkossa                                                  |                                                                                                    |                                                              |
| ∎3s                    | Vihreä led palaa (min. 3 s) ja sitten sammuu:                                     | Anturi sai kuittauksen tukiasemalta. Yh                                                                            | teys on kunnossa.                                            |
| <b>3</b> s             | Vihreä ja punainen palavat molemmat 3 s<br>ajan, jonka jälkeen molemmat sammuvat: | Yhteys kunnossa johonkin reitittimeen,<br>(Tukiasemalta ei saatu kuittausta)                                       | mutta ei tukiasemaan asti.                                   |
| ∎3s                    | Punainen palaa 3 s ajan.                                                          | Anturi ei ole reitittimen tai tukiaseman k<br>anturi on liitetty johonkin verkkoon, mut                            | uuluvuusalueella. (Kyseinen<br>ta yhteyttä ei ole)           |
| 00                     | Kumpikaan led ei pala                                                             | Anturi on normaalitilassa, käyttökur                                                                               | nnossa                                                       |
| ∎2s                    | Vihreä palaa 2 s                                                                  | Anturi saa uudet asetukset tukiasemalt                                                                             | a.                                                           |
|                        | Tilanne 3: Anturi on tippunut verkosta                                            |                                                                                                    |                                                              |
|                        | Punainen vilkahtaa yhden kerran                                                   | Anturi yrittää lähettää dataa, mutta ei o                                                                          | le kuuluvuusalueella.                                        |
| ∎0000<br>10 s          | Punainen vilkahtaa 10 sekunnin välein                                             | Anturi on tipahtanut verkosta maksimissaar                                                                         | a 3 min. aikaisemmin                                         |
| ∎0000<br>30 s          | Punainen vilkahtaa 30 sekunnin välein                                             | Anturi on tipahtanut verkosta maksimi<br>semmin                                                                    | ssaan 3 - 15 minuuttia aikai-                                |
| <b>∎0000</b><br>15 min | Punainen vilkahtaa 15 minuutin välein                                             | Anturi on tipahtanut verkosta yli 15 mi                                                                            | nuuttia aikaisemmin                                          |
| Toimint                | aohje, jos anturi on tippunut verkosta:                                           | Mikäli verkkoa ei löydy, siirry lähem<br>asennettua reitittävää anturia.                                           | mäksi tukiasemaa tai jo                                      |
| <b>0</b> 5s            | Anturin poistaminen verkosta                                                      | Anturin saa poistettua verkosta painam<br>jaksoisesti 5 sekunnin ajan. (Anturi pitä<br>mästä erikseen.) (ks. s. 6) | alla asennuspainiketta yhtä-<br>ä myös poistaa käyttöliitty- |
|                        |                                                                                   |                                                                                                    |                                                              |
|                        |                                                                                   | RSSI-luku kertoo signaaliyoimakkuud                                                                                | en                                                           |
| Reititta               | ävien antureiden kuuluvuuteen on syytä                                            | Hvvä:                                                                                                    | 85dBm                                                        |
| Kiinitta               | aa erikoishuomiota, koska ne toimivat                                             |                                                                                                    |                                                              |
|                        | n "selkärankana" (ks. KUVA1 s. 1)                                                 | Keskinkertainen:                                                                                                   | -8595dBm                                                     |

#### Pariston vaihtaminen huoneanturiin

Käyttöliittymässä näytetään jokaisen langattoman anturin kohdalla paristojen varaus. Mikäli varaus on alle 10%, näkyy lukema punaisella ja käyttöliittymässä näkyy punainen huutomerkki oikeassa yläkulmassa. 10% alarajan voi muuttaa käyttöliittymästä.

| Antureiden | konfigu | rointi |
|------------|---------|--------|
|------------|---------|--------|

| Jos tukiasemaan kytketään enemmän k                                                                                                    | 1. Kun anturi löytää verkon, ilmestyy se automaattisesti käyttöliitty-<br>män listaan viimeiseksi (tai listasta poistetun anturin paikalle).                                                                                                    |
|----------------------------------------------------------------------------------------------------|----------------------------------------------------------------------------------------------------|
| otto hidastaa käyttöönottoa merkittävä<br>Painamalla käyttöliittymästä OK- painik<br>anturin näytteenottoväli muuttuu 2 mir                                                                                                    | sti.2. Lisätyn antruin oletusnimeä "SensorX" voidaan muuttaa vastaa-ettamaan sijoituspaikkaa. Esim. C-Rappu Asunto 14 (ks. s. 6 Web UIuu-kuva2).                                                                                                    |
| tiksi (ks. s.7 Web UI kuva 4)<br>Lisävarusteet                                                                                                    | 3. Anturikartasta voit katsoa miten lisätty anturi on kytkeytynyt<br>verkkoon (ks. s. 7 Web UI kuva3). Huom! Anturi etsii reittinsä auto-<br>maattisesti parhaan kuuluvuuden mukaan. <b>Reittiä ei voi muut-<br/>taa manuaalisesti.</b>                                                                                                    |
| WL-ROUTER POWER, SVDC<br>WL-TEMP-RH anturin ulkoinen virtalähde. Kun<br>ket anturiin ulkoisen virtalähteen, anturista tu                                                                                                    | kyt-<br>4. Asettele kuuluvuushälytyksen raja ja päivitysväli tukiasemalle<br>lee anturikohtaisesti. (ks. s. 5 Web Ul kuva1)                                                                                                    |
| reitittava anturi. Kytkenta: Musta -, valkoinen<br>WL-BATTERY-AA-LIT<br>Toimitus sisältää 10 kpl 1 5V                                                                                                    | <ul> <li>5. Samoin pysyvyysarvon laskentaväli. (ks. s. 5 Web Ul kuva1). Py-<br/>syvyysarvo voidaan laskea lämpötilamittaukselle.</li> </ul>                                                                                                    |
| Energizer L91 Ultimate Lithium 3100 mAh pari                                                                                                    | Stoja Ohje: Kaikille tukiaseman antureille on määritettävissä<br>yhteiset ylä- ja alarajat. (Oletus 20 °C ja 24 °C) Esim. jos<br>laskentaväli on 10h ja lämpötila on 2h aikajanasta yli- tai<br>ali arvojen -> Pysyvyysarvo on 80% lasketulta ajalta (lisä-<br>tietoa sivulla 8).                                                                                                    |
| Langattoman huoneanturin AUX-l                                                                                                    | iityntä                                                                                                    |
|                                                                                                    | Langattomaan anturiin tai reitittävään anturiin on mahdollista<br>kytkeä ulkoinen NTC10 lämpötilamittaus, digitaalitulo, tilatieto tai<br>0-10 VDC lähetinmittaus tai vesivuotoilmaisin käyttämällä AUX-lii-<br>tyntää.                                                                                                    |
| AUX-liityntä lämpötilamittauskäytössä                                                                                                    | Kytke lämpötilamittaus riviliittimiin 3 ja 4 $2$                                                                                                    |
| AUX-liityntä digitaalitulona                                                                                                    | Kytke digitaalitulo riviliittimiin 3 ja 4 2                                                                                                    |
|                                                                                                    | Poista pariston puoleinen oikosulkupala (jumpperi ) ja käännä toi-<br>nen oikosulkupala pystyasennosta vaaka-asentoon, kahteen kes-<br>kimmäiseen nastaan anturin piirilevyllä 1 .<br>Kytke lähetinmittaus riviliittimiin 3 ja 4 (virtalähteen maa ム)2.                                                                                                    |
| AUX-liityntä vesivuotoilmaisimena                                                                                                    | AUX liittimiin voidaan kytkeä kangassidonnaista vesivuotonauhaa,<br>joka antaa kosteusarvon 0-100%                                                                                                    |
| AUX-liitynnän asetukset WEB UI:sta:                                                                                                    |                                                                                                    |
| Ouman Wireless Sensor1<br>OUMAN Pestavon<br>▲ Latteet<br><sup>©</sup> Sensor<br><sup>©</sup> Latteet<br><sup>©</sup> Sensor<br><sup>©</sup> Kayt<br><sup>©</sup> Kayt<br><sup>©</sup> Kayt<br><sup>©</sup> Kayt<br><sup>©</sup> Kayt<br><sup>©</sup> Kayt<br><sup>©</sup> Kayt<br><sup>©</sup> Kayt | Kuuluvuushälytys näytetään Web UI:ssä oikeassa<br>yläkulmassa punaisella huutomerkkisymbolilla.<br>Huutomerkki voi kertoa myös pariston loppumi-<br>sesta jollain laitteella. Huutomerkkiä klikkaamalla,<br>näytetään kaikki aktiiviset hälytykset.                                                                                                    |
| Laitteet (                                                                                                    | Anturin pysyvyysarvon<br>Iaskentavälin asettami-<br>nen (ks. s. 5).                                                                                                    |
| Authorspace<br>1<br>2<br>4<br>1<br>2<br>4<br>1<br>4<br>1<br>4<br>1<br>4<br>1<br>4<br>1<br>4<br>1<br>4<br>1<br>4<br>1<br>4<br>1<br>4<br>1<br>4<br>1<br>4<br>1<br>4<br>1<br>4<br>1<br>4<br>1<br>4<br>1<br>4<br>1<br>1<br>4<br>1<br>1<br>1<br>1<br>1<br>1<br>1<br>1<br>1<br>1<br>1<br>1<br>1           | 1_Arc       Yeaka         /_Arc       Yeaka         //oit nimetä tulon ha-<br>uamaksesi. Tämä nimi<br>jäkyy Web UI:ssa AUX-lii-<br>ynnän tooltipissä.       Sirymä         0       B         sirymä       0         0       B         sirymä       0         Birymä       0         Birymä |
| VOC kali<br>VOC kalivor                                                                                                    | orointisiirtymä siinymä siinymä 0 😢                                                                                                    |
| Villensä koskea.<br>Piiska-ar<br>Piiska-ar<br>Piiska-ar<br>Piiska-ar<br>Piiska-ar<br>Piiska-ar<br>Piiska-ar                                                                                                    | turi lämpötila kalibrointisiirtymä 0 8 10 10 10 10 10 10 10 10 10 10 10 10 10                                                                                                    |
| - Scaranau - Kommuniko                                                                                                    | ntasetukset                                                                                                    |
| Epäonnii<br>Kana monta<br>Ata, jonta ja                                                                                                    | umeer rapportionituk terration and the salitaan ennen kuutivuushälytystä. 3 B<br>een hälytyi kuudaan. 48 m                                                                                                    |
| Paivitys<br>Kunka theat                                                                                                    | an turkosenante<br>sensor pavitās avons tukasenate (mn) 15 B<br>PERUITA INVAKSY ASETUKSET                                                                                                    |
|                                                                                                    |                                                                                                    |

| Ouman Wireless |                        |                     |                         |                   |                       |                |              |                                                                 |                               | suomi                                                 | - :    |
|----------------|------------------------|---------------------|-------------------------|-------------------|-----------------------|----------------|--------------|-----------------------------------------------------------------|-------------------------------|-------------------------------------------------------|--------|
|                |                        |                     |                         |                   |                       |                |              | Asennustilaan<br>myös käyttöliit<br>kautta painam<br>kuvaketta. | pääsee<br>tymän<br>allla tätä | <mark>&gt;                                    </mark> | כ      |
| Ouman Wireless |                        |                     |                         |                   |                       |                |              | Asennustila                                                     | sta poist                     | u- <sup>400</sup>                                     | mi 💌 🚦 |
|                | Odotetaan antureita    | (77 min jäljellä) . |                         |                   |                       |                |              | kuvaketta p                                                     | htuu tata<br>ainamall         | i 🛰                                                   | > ~    |
| ★ Laitteet     |                        |                     |                         |                   |                       |                |              | tai automaa                                                     | attisesti 9                   | 0                                                     |        |
|                |                        | lonkin anturin      | VII 50% paristoista     | Lämpötila         | Alin                  | Korkein        | Lämpöi       | minuutin ku                                                     | uluttua.                      |                                                       |        |
| Asetukset      | signaali matala        | paristo huono       | alle 30%                | keskiarvo         | lämpötila             | lämpötila      | Lampor       | keskiarvo                                                       | keskiarvo                     | aikaohjelma                                           |        |
|                | Ei                     | Ei                  | Ei                      | 23                | 23                    | 23.1           |              | 100                                                             | 0                             | ON                                                    | :      |
|                | Laitteet (2 yhdistetty | /)                  |                         |                   |                       |                |              |                                                                 |                               | _                                                     | 0      |
|                | #                      | Sijainti Tyyppi     | MAC                     | Lämpötila<br>(°C) | Lämpötila<br>pysyvyys | Kosteus<br>(%) | Whip<br>Temp | Paina kolmei                                                    | n pisteen                     | imeksi<br>nähty                                       |        |
|                | ок 1                   | Sensor1 Anturi      | 00:12:4b:00:1c:81:a9:52 | 23.1              | 100                   | 26             | 22.7         | kuvaketta, jo                                                   | sta avau-                     |                                                       | •      |
|                | ОК 2                   | Sensor2 Anturi      | 00:12:4b:00:1c:81:a9:70 | 23                | 100                   | 26             | 22.7         |                                                                 | valikku.                      | i s ago                                               | :      |

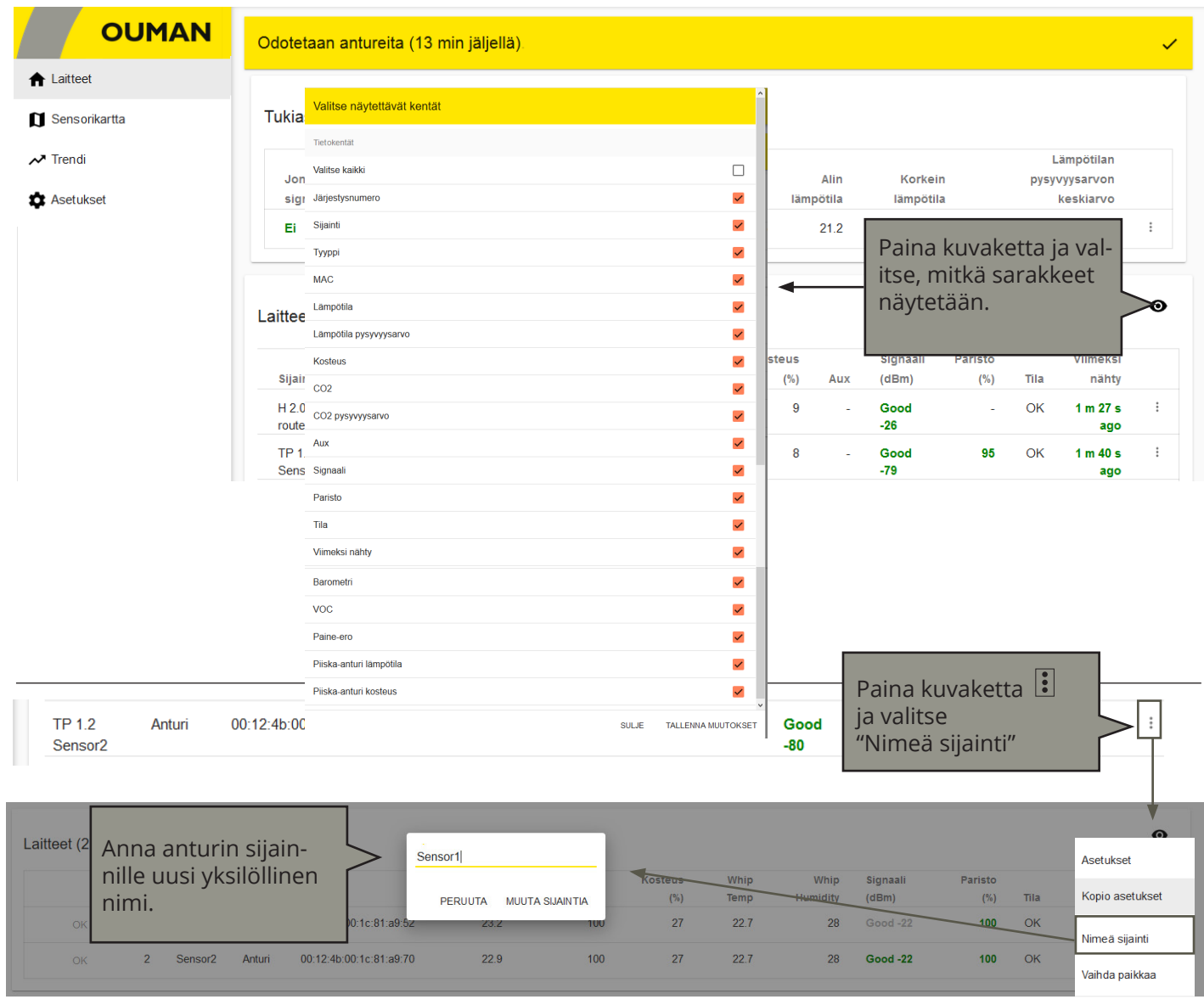

Poista anturi

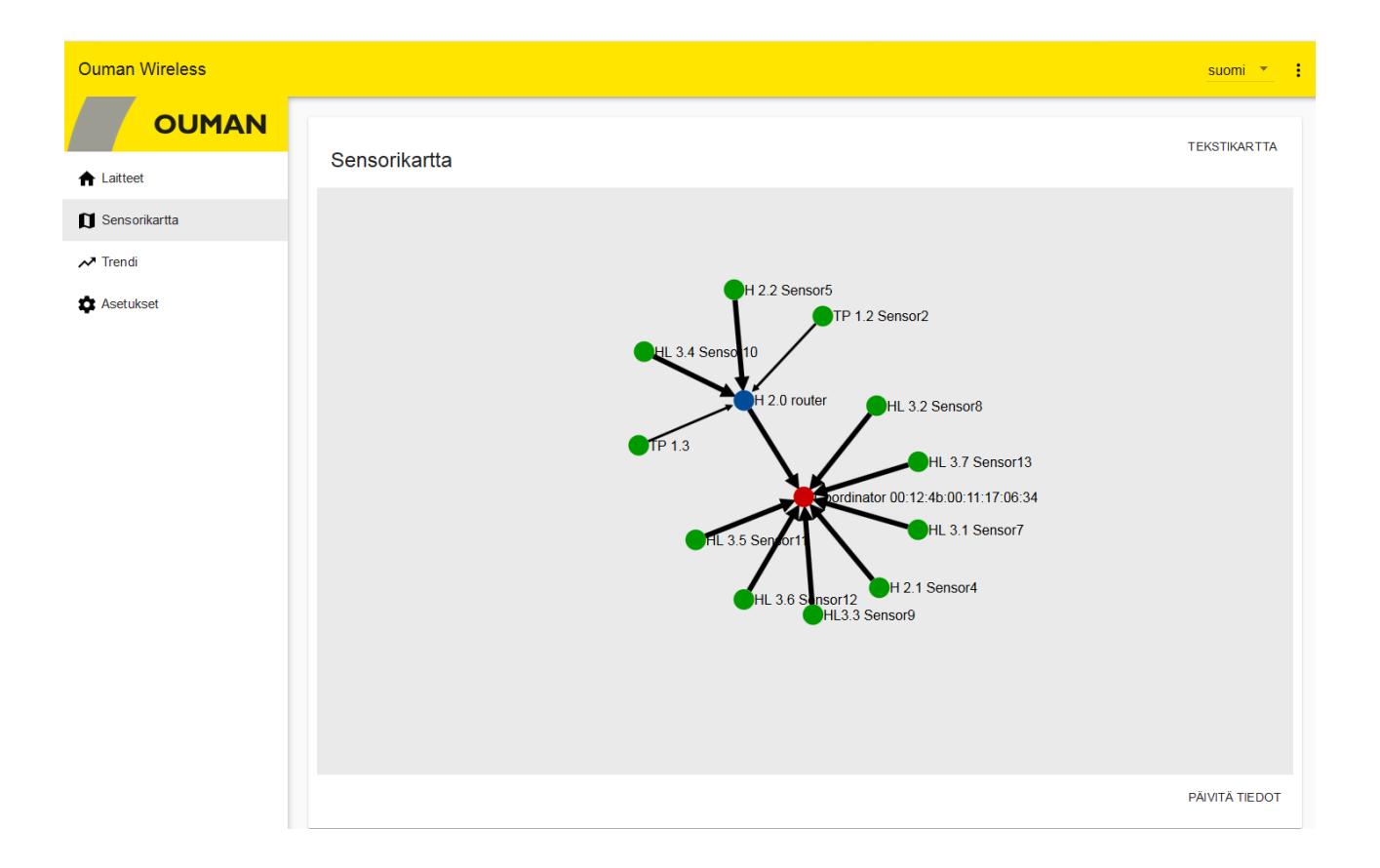

# Antureiden näytteenottoväli

| Ouman Wireless |                     |                     |                         |                       |                    |                                |                |     |                                    | suomi 🔻               |
|----------------|---------------------|---------------------|-------------------------|-----------------------|--------------------|--------------------------------|----------------|-----|------------------------------------|-----------------------|
| OUMAN          | Odotetaan anture    | ita (89 min jäljel  | llä)                    |                       |                    |                                |                |     |                                    | ~                     |
| ✿ Laitteet     |                     |                     |                         |                       |                    |                                |                |     |                                    |                       |
| Sensorikartta  | Tukiasema           |                     |                         |                       |                    |                                |                |     |                                    |                       |
| ≁ Trendi       | Jonkin anturin      | Jonkin anturin      | Yli 50<br>parist<br>30% | %<br>toista alle      | Lämpötila          | Alin                           | Korkein        |     | Lämpötil<br>pysyvyysarv<br>keskiar | an<br>on              |
| •              | Ei                  | Ei                  | Ei                      |                       | 23.9               | 21.3                           | 25.6           |     |                                    | 70 :                  |
|                | Laitteet (12 yhdist | etty)<br># Sijainti | Тууррі                  | MAC                   | Lämpö <sup>,</sup> | tila Lämpötila<br>°C) pysyvyys | Kosteus<br>(%) | Aux | Signaali<br>(dBm)                  | ●     Paristo     (%) |
|                | ОК                  | 1 H 2.0<br>router   | Reititin                | 00:12:4b:00:10:cc:a1: | 6c 2               | 5.6 0                          | 10             | -   | Good<br>-25                        | -                     |
|                | ОК                  | 2 TP 1.2<br>Sensor2 | Anturi                  | 00:12:4b:00:14:1d:4b: | 35 2               | 1.3 100                        | 7              | -   | Good<br>-80                        | 95                    |
|                | ОК                  | 3 TP 1.3            | Anturi                  | 00:12:4b:00:14:1d:17: | 6a 2               | 1.3 100                        | 9              | -   | Good<br>-82                        | 99                    |

**OK-painike:** Asennustilassa antureiden näytteenottoväli on oletuksena 5 s. Tällä nopealla 5 s:n näytteenottovälillä voi ilmetä kommunikoinnin hidastumista tai jopa täydellistä tiedonsiirron katkeamista, jos antureita on "liittymistilassa" 10 kpl tai enemmän. Klikkaamalla OK-painikketta kyseisen anturin näytteenottoväli muuttuu 2 minuutiksi, jolloin toiminta nopeutuu.

Jos näytteenottoväliä ei muuteta käyttöönottotilassa, se muuttuu automaattisesti 15 minuuttiin (tehdasasetus), kun poistutaan käyttöönottotilasta.

Laitteiden asetuksissa voit asettaa "Päivitysvälin tukiasemalle" (näytteenottoväli). Anturi tarkistaa, onko asetusarvo muuttunut, aina kun anturi lähettää mittaustiedon tukiasemalle.

#### Tukiaseman anturiasetukset

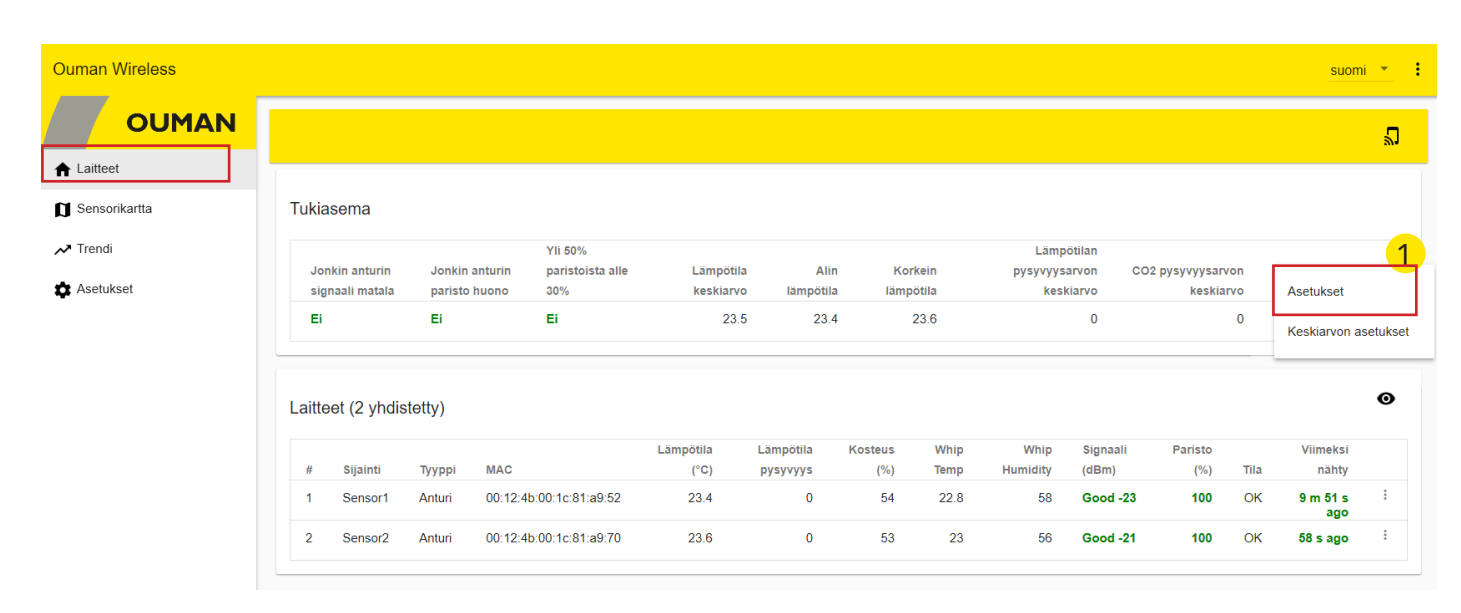

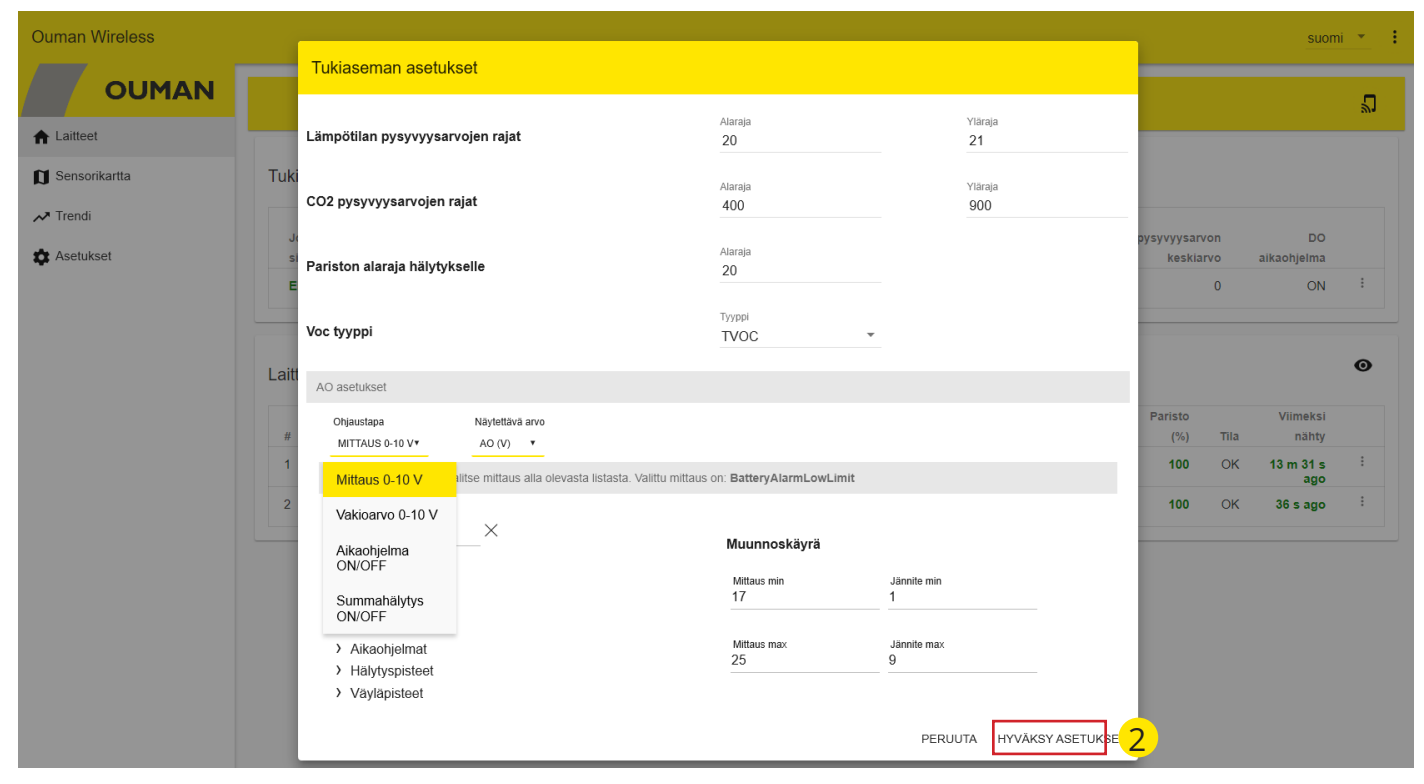

#### Asetusarvojen pysyvyys

Mittaustulosten esittämisen lisäksi tukiasema laskee valituista mittauksista keskiarvoja ja suodattaa virhearvoja. Nopeaa tarkastelua varten kaikista lämpötiloista tai CO2-pitoisuuksista lasketaan pysyvyysarvoa, joka kuvaa kuinka hyvin mitattu arvo on pysynyt annettujen raja-arvojen sisällä.

#### VOC-tyyppi

Voit valita, näytetäänkö VOC-mittaus TVOC-arvona vai CO2eq arvona. TVOC mittaa haihtuvien orgaanisten yhdisteiden kokonaispitoisuutta.

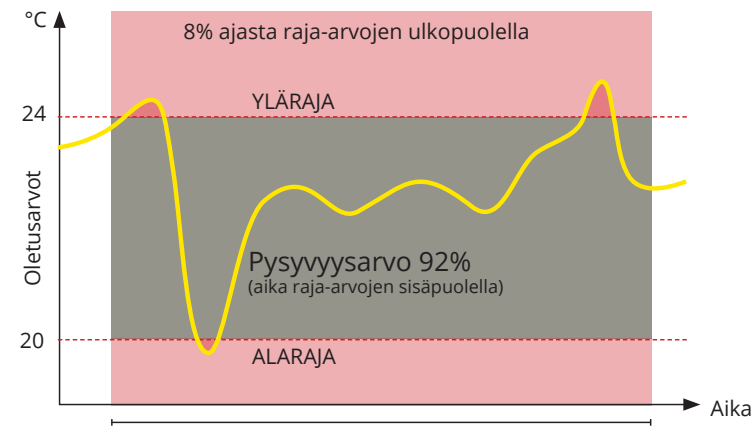

Tarkastelujakso, oletusarvo 3h

# Tukiaseman AO-asetukset

| A | ) asetukset                       |    |
|---|-----------------------------------|----|
|   | Ohjaustapa<br>AIKAOHJELMA ON/OFF¥ |    |
| 1 | Mittaus 0-10 V                    | le |
|   | Vakioarvo 0-10 V                  |    |
|   | Aikaohjelma<br>ON/OFF             |    |
|   | Summahälytys<br>ON/OFF            | d  |

AO-lähtöä voi ohjata 0-10V mittaus, vakioarvo, ON/OFF aikaohjelma tai ON/OFF summahälytys.

| Mittaus 0-10V                                                                                      |                                                                                                    |
|----------------------------------------------------------------------------------------------------|----------------------------------------------------------------------------------------------------|
| Search<br>Sensors<br>Measurements<br>Setting values<br>Time programs<br>Alarm points<br>Bus points | Valitse ohjaukselle mittaus listalta. Voit käyttää hakutoimin-<br>toa mittauksen haussa.                                                                                                    |
| Näytettävä arvo                                                                                    | Valitse, näytetäänkö mittauksen arvo mittauksena, prosenttei-<br>na vai jännitteenä (V).                                                                                                    |
| Mittaus min ja Jännite min                                                                         | Muunnoskäyrässä annetaan mittauksen minimiarvo ja sitä vas-<br>taava jännite. Jännitteen asettelualue on 09.9 V.                                                                                                    |
| Mittaus max  ja jännite<br>max                                                                     | Muunnoskäyrässä annetaan mittauksen maksimiarvo ja sitä<br>vastaava jännite. Jännitteen asettelualue on 09.9 V.<br>Jännite määritetään lineaarisesti minimin ja maksimin välillä.                                                                                                    |
| Vakioarvo 0-10V                                                                                    |                                                                                                    |
| Vakioarvo                                                                                          | Vakioarvon asettelualue 010.0V                                                                                                    |
| Alkaohjelma ON/OFF                                                                                 | Viikko-ohjelma                                                                                                    |
| Jännite OFF                                                                                        | Aseta jännite, jossa ohjaus on OFF (pois). Asettelualue 010 V.                                                                                                    |
| Jännite ON                                                                                         | Aseta jännite,  jossa ohjaus on ON (päällä). Asettelualue 010<br>V.                                                                                                    |
| Tunnit, minuutit, arvo, päi-<br>vät                                                                | Aseta ajankohta ja tila ohjaukselle.                                                                                                    |
|                                                                                                    | Tee uusi ohjaus. valitsemalla LISAAUUSE .<br>Aseta ajankohta, jolloin ohjaus menee takaisin normaalitilaan.<br>Tehty aikaohjelma näkyy graafisessa näytössä.<br>Valitse lopuksi "Hyväksy asetukset".                                                                                                    |
|                                                                                                    | Poikkeuskalenteri                                                                                                    |
| Viikko-ohjelma Poikkeuskalenteri<br>Päkamäärä<br>28/05/2019 © 00:00 © Pois • PoisTA<br>USAA UUSI   | Poikkeuskalenterilla voidaan tehdä normaalista viikko-ohjel-<br>masta poikkeavat aikaohjelmat.<br>Aseta päivämäärä ja kellonaika, jolloin haluttu ohjaus alkaa.<br>Aseta arvoksi "Päälle" tai Pois" tai voit valita jonkin viikonpäivän<br>(ma-su), jolloin valittuna ajanjaksona käytetään tietyn viikon-<br>päivän viikko-ohjelmaa. Voit myös valita erikoispäiväohjelman<br>(EP1EP7). Erikoispäiväohjelma tehdään Ounetissa.<br>Valitse "Lisää uusi". Aseta ajankohta, jolloin palataan normaa-<br>liin viikko-ohjelmaan. Aseta tilaksi "Auto". |
| Summahälytys ON/OFF                                                                                |                                                                                                    |
| Jännite OFF<br>Jännite ON                                                                          | Ulostulo on asetettu summahälytykseksi. Anna Jänniite OFF ti-<br>lalle ja ON tilalle. Asettelualue 010.0.                                                                                                    |

# Laitteet -> Tukiasema -> : -> Keskiarvon asetukset

| OUMAN                             |                           |                   |               |        |                   |                              |                |                |
|-----------------------------------|---------------------------|-------------------|---------------|--------|-------------------|------------------------------|----------------|----------------|
| ► Laitteet                        |                           |                   |               |        |                   |                              |                | ي<br>ا         |
|                                   |                           |                   |               |        |                   |                              |                |                |
| J Sensorikartta                   | ukiasema                  |                   |               |        |                   |                              |                |                |
| ✓ Trendi                          |                           | Yli 50%           |               |        |                   |                              | Lämpö          | otilan         |
|                                   | Jonkin anturin Jonkin     | anturin paristois | ta alle Läm   | pötila | Alin              | Korkein                      | pysy           | tukoot         |
| ASCUNSCE                          | Ei Ei                     | Ei                | Rear          | 23.9   | 21.3              | 25.6                         | Ase            | luksel         |
|                                   |                           |                   |               |        |                   |                              | Kes            | kiarvon aset   |
|                                   |                           |                   |               |        |                   |                              |                |                |
|                                   |                           |                   |               |        |                   | Lämpötilan keskiarv          | o laskennan as | etukset        |
|                                   |                           |                   |               |        |                   | YLEISET ANTUREIC             | DEN VALINTA    |                |
|                                   |                           |                   |               |        |                   | Anturit, joita käytetään las | skennassa      |                |
|                                   |                           |                   |               |        |                   | Valitse kaikki               |                |                |
|                                   |                           | _                 |               |        |                   | H 2.0 router                 |                |                |
| Lämpötilan keskiarvo la           | askennan asetuks          | et                |               |        |                   | TP 1.2 Sensor2               |                |                |
|                                   | /                         |                   |               |        |                   | TP 1.3                       |                |                |
| YLEISET ANTUREIDEN V              | /ALINTA                   |                   |               |        |                   | H 2.1 Sensor4                |                |                |
|                                   |                           |                   |               |        |                   | HI 3.1 Sensor7               |                |                |
| Koskianion laskonnan asotuks      | ot                        |                   |               |        |                   | HL 3.2 Sensor8               |                |                |
| Reskial for laskerinari asetuks   | ici.                      |                   |               |        |                   | HL3.3 Sensor9                |                |                |
|                                   |                           |                   | Aikaiakso (h) |        |                   | HL 3.4 Sensor10              |                |                |
| Kesklarvon laskenna               | n alkajakso               |                   | 0             |        |                   | HL 3.5 Sensor11              |                |                |
| Keskiarvon laskennan aikajakso.   | Arvo 0:lla laskenta on "C | Online".          |               |        |                   | HL 3.6 Sensor12              |                |                |
|                                   |                           |                   |               |        |                   | HL 3.7 Sensor13              |                |                |
| Keckiervon leckenne               | n tana                    |                   | Тара          |        |                   |                              | SULJE          | : TALLENNA MUU |
|                                   | Πιαμα                     |                   | Suora keski   | arvo   | 2                 | •                            | I              |                |
| Tapa, jota kaytetaan keskiarvon i | Suora keskiarvo           |                   |               |        |                   |                              |                |                |
|                                   |                           |                   |               |        | <mark>२</mark> —— |                              |                |                |
|                                   | Min-maks. lämpötil        | a rajoitettu      |               | SULJE  | TALLE             | INA MUUTOKSET                |                |                |
|                                   | Min-Maks. antureid        | len valinta       |               |        |                   |                              |                |                |
|                                   | Rajoitettu ja valinta     | ı yhdistelmä      |               |        |                   |                              |                |                |

| Tukiaseman asetukset -> Neskiarv |                                                                                                   |
|----------------------------------|---------------------------------------------------------------------------------------------------|
| Keskiarvon laskennan aikajakso:  | Laskenta voidaan tehdä liukuvana tietyllä aikajaksolla. Jos arvo on<br>0, arvo on "online" arvo.  |
| Keskiarvon laskennan tapa:       |                                                                                                   |
| Suora keskiarvo                  | Laskee kaikkien laskennassa mukana olevien anturien keskiarvon.                                   |
| Min – Max lämpötila rajoitettu   | Poistaa laskennasta rajojen yli- ja ali menevät mittaukset                                        |
| Min-Max antureiden valinta       | Poistaa valitun määrän mittauksia laskennasta. Esim. 2 alinta läm-<br>pötilaa & 1 Ylin lämpötila. |
| Rajoitettu ja valinta yhdistelmä | Yhdistelmävalinta edellisistä. Ohjelma suorittaa ensin valinnan<br>sitten rajauksen.              |
|                                  |                                                                                                   |

# Mikäli jokin anturi tippuu verkosta, sitä ei oteta huomioon keskiarvolaskennassa.

# Trendi

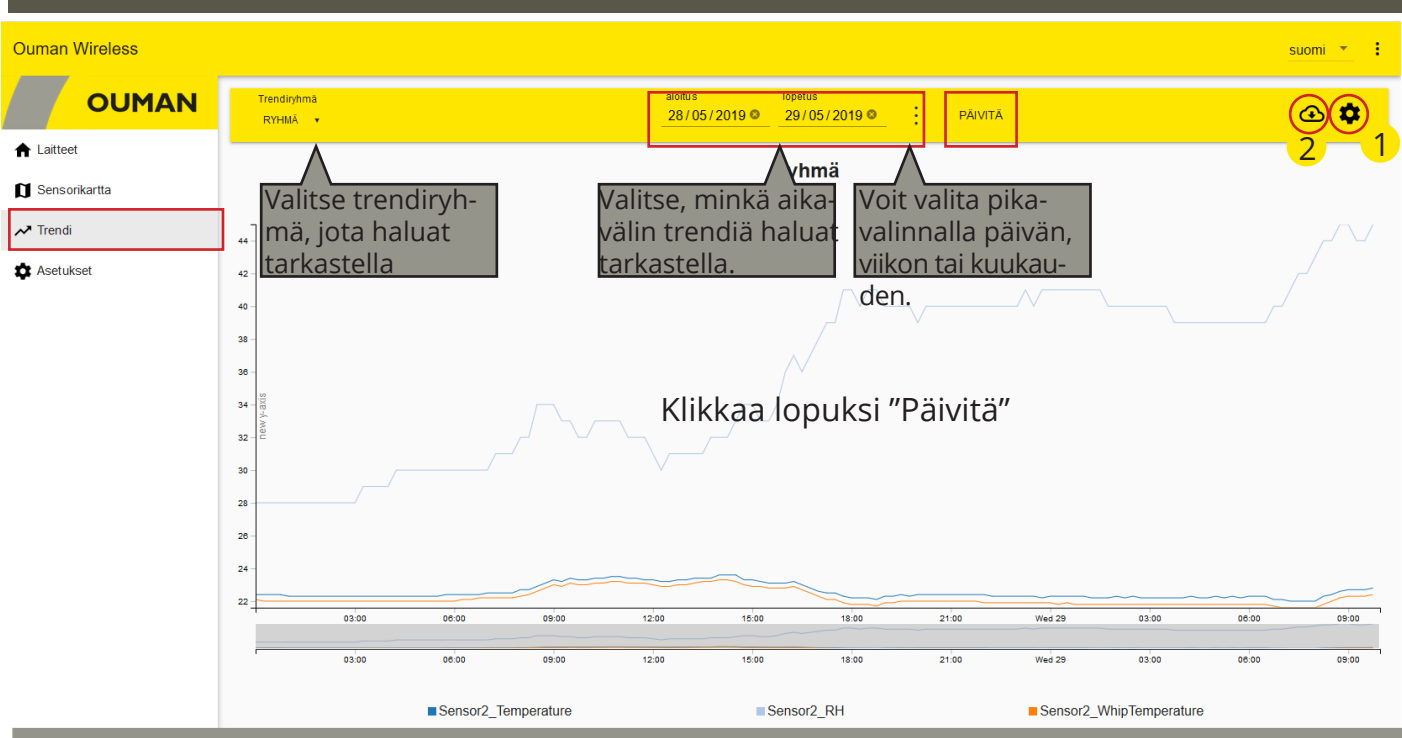

1 🍄 Pisteasetukset

Etsi

2

Filter points

Uusi ryhmä

Valitse trendipiste valikosta. Voit käyttää apuna etsi-toimintoa.

Voit suodattaa hakutoimintoa. Voit valita, näytetäänkö kaikki (All) pisteet vai ainoastaan linkitetyt (Linked) tai Ei-linkitetyt (Unlinked) pisteet.

#### 1. Valitse uusi ryhmä

2. Nimeä uusi ryhmä ylikirjoittamalla nimi.

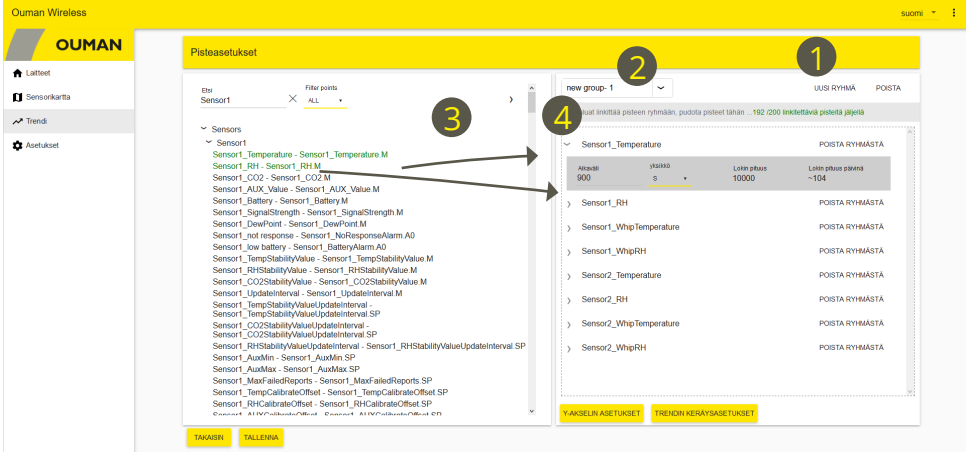

|                         | <ol> <li>Raahaa halutut pisteet valittuun ryhmään.</li> <li>Aseta haluttu tallennusväli mittapisteille painamalla pisteen nuolesta &gt;.<br/>(Kuva)</li> </ol> |
|-------------------------|----------------------------------------------------------------------------------------------------|
| Poista                  | Voit poistaa valitun trendiryhmän                                                                                                    |
| Y-akselin asetukset     | Voit valita graafin tyypiksi viivan tai alueen. Voit skaalata y-akselia antamalla<br>akselille minimi ja maksimiarvon.                                         |
| Trendin keräysasetukset | Näytössä näkyy kaikki trendin keruupisteet ja mihin trendiryhmään piste kuu-<br>luu. Voit pysäyttää trendinkeruun.                                             |
| Pysäytä keruu           | Poista ensin piste trendiryhmästä. Tämän jälkeen voit valita pisteen, jonka<br>trendin keruun haluat pysäyttää. Valitse  "Pysäytä keruu" ja "Tallenna".        |
| Tallenna                | Muista tallentaa aina, kun teet muutoksia asetuksiin.                                                                                                    |
| <mark>⊕</mark>          | Voit tallentaa ryhmän trendipisteet csv.tiedostoina tai avata tiedostot tauluk-<br>ko-ohjelmalla.                                                              |

| Ouman Miroloss                                         |                                                                                                    |                                                                                                    | ouomi = •                                                                                  |
|--------------------------------------------------------|----------------------------------------------------------------------------------------------------|----------------------------------------------------------------------------------------------------|--------------------------------------------------------------------------------------------|
|                                                        |                                                                                                    |                                                                                                    |                                                                                            |
| OUMAN                                                  |                                                                                                    |                                                                                                    |                                                                                            |
| <ul> <li>▲ Laitteet</li> <li>D Sensonkartta</li> </ul> | Yleiset asetukset                                                                                                    |                                                                                                    | E                                                                                          |
| ✓ Trendi 1 ✿ Asetukset                                 | Versio<br>Laitteen ohjelmistoversio                                                                                                    | 2.0 Build9                                                                                                |                                                                                            |
|                                                        | WL-Base nimi<br>Nimi, joka näytetään nettisivun otsikkopaikissa.                                                                                                    | <sub>Nimi</sub><br>Ouman Wireless                                                                         |                                                                                            |
|                                                        | Luo varmuuskopio<br>Lataa varmuuskopiotiedosto. Voit palauttaa asetukset käy                                                                                                    | LUO                                                                                                    |                                                                                            |
|                                                        | Palauta varmuuskopio<br>Palauta varmuuskopio tiedostosta. ()                                                                                                    | VALITSE TIEDOSTO                                                                                          |                                                                                            |
|                                                        |                                                                                                    | PALAUTA                                                                                                   |                                                                                            |
| Yleiset asetukset                                      |                                                                                                    |                                                                                                    |                                                                                            |
| Versionumero                                           | Kertoo laitteen ohjelmaversion                                                                                                    |                                                                                                    |                                                                                            |
| WL-Base nimi                                           | Nimi, joka näytetään nettisivun o<br>ja valitse "Tallenna muutokset.                                                                                                    | otsikkopalkissa. Kirjoita                                                                                 | a nimi "nimikenttääi                                                                       |
| Luo varmuuskopio                                       | Kun langaton järjestelmä on luot<br>tuu ja joudut vaihtamaan uuden<br>voit palauttaa varmuuskopion.<br>Kun klikkaat <b>Luo:</b> Laite luo kopio<br>rin MAC koodiin, sekä tukiasema | tu, luo varmuuskopio. J<br>tukiaseman, käyttööno<br>on, jossa on tallessa lait<br>an muut asetukset.      | os tukiasema vikaai<br>otto nopeutuu, kun<br>enimet sidottuna ai                           |
| Palauta varmuuskopio:                                  | Palauttaa nimet ja asetukset, m<br>käyttöön uudelle tukiasemalla. A<br>(painamalla 5 s anturin asennus)                                                                            | utta jokainen anturi on<br>Anturit poistetaan ensir<br>painiketta 🔘) ja lisääm                            | otettava uudelleen<br>vanhasta verkosta<br>allä ne uuteen lyhy                             |
| Tukincoman acotukcot                                   | painalluksella. Valitse lopuksi "Ta                                                                                                    | allenna muutokset":                                                                                       |                                                                                            |
| Tukiaseman asetukset                                   | Tyhiennä-valinta poistaa kaikki a                                                                                                    | sennetut sensorit verk                                                                                    | osta                                                                                       |
| Palauta tehdasasetukset                                | Palauta tehdasasetukset -valinta<br>semalle, paitsi ei salasanaa. Jos h<br>lasanan, joka näkyy laitteen tarra<br>Kun teet tehdastasetusten palaut                                  | palauttaa kaikki muut t<br>naluat ottaa käyttöön te<br>issa, tee HW reset -toim<br>tuksen, myös asennetut | ehdasasetukset tuki<br>htaalla generoidun s<br>hinto (Ks. s. 14).<br>t anturit poistetaan. |
| Käynnistä uudelleen                                    | Käynnistä uudelleen -valinta käy                                                                                                    | nnistää tukiaseman uu                                                                                     | delleen.                                                                                   |
| C                                                      | Näytön päivitys -painike                                                                                                    |                                                                                                    |                                                                                            |

| N 11                    |                                                                                                    |                                                    |  |  |  |  |  |
|-------------------------|----------------------------------------------------------------------------------------------------|----------------------------------------------------|--|--|--|--|--|
| verkkoasetukset         |                                                                                                    |                                                    |  |  |  |  |  |
| DHCP                    | Valittavissa: Päällä/ Pois                                                                                                    | Huomioitavaa Access käytössä:                      |  |  |  |  |  |
| Access                  | Valittavissa: Päällä/ Pois                                                                                                    |                                                    |  |  |  |  |  |
| IP-osoite               | Paikallinen IP-osoite.                                                                                                    | <ul> <li>10.10.128.0/17 ja 10.11.0.0/16</li> </ul> |  |  |  |  |  |
| Gateway-osoite          |                                                                                                    | (Ouflex A)                                         |  |  |  |  |  |
| Aliverkon peite         | ios DHCP on päällä , tukiasema ha-                                                                                                    |                                                    |  |  |  |  |  |
| Nimipalvelimen osoite   | kee verkkoasetukset automaattisesti,                                                                                                    | 10.20.0.0/16 on varattu                            |  |  |  |  |  |
| Tallenna muutokset      | kun laite on kytkettynä verkkoon ja siihen laitetaan virta päälle.                                                                                                    | XL, M-LINK ja WL-Base).                            |  |  |  |  |  |
|                         |                                                                                                    | Näitä osoitteita ei voi käyttää                    |  |  |  |  |  |
|                         |                                                                                                    | lähiverkossa.                                      |  |  |  |  |  |
|                         |                                                                                                    | Myös mahdollinen reititys                          |  |  |  |  |  |
|                         |                                                                                                    | 10.10.0.0/16 häiritsee access                      |  |  |  |  |  |
|                         |                                                                                                    | 2-yitteyksia.                                      |  |  |  |  |  |
| Modbus RTII-asetukset   |                                                                                                    |                                                    |  |  |  |  |  |
|                         | Valittavissa Master tai Slave                                                                                                    |                                                    |  |  |  |  |  |
| кто-сууррі              | valittavissa Master tai Slave                                                                                                    |                                                    |  |  |  |  |  |
| Baudinopeus             | Vaylan liikennöintinopeus.  Samaan väylään kytketyillä laitteella pitää olla<br>sama liikennöintinopeus (baud). Väylänopeus on oletuksena 9600 baudia,<br>mutta se voidaan muuttaa. |                                                    |  |  |  |  |  |
| Databitit               | Väylän databittien määrä.  Samaan väylään kytketyillä laitteella pitää olla<br>sama Databits -asetusarvo.                                                                           |                                                    |  |  |  |  |  |
| Pariteetti              | Väylän pariteetti.  Aseta kaikkiin väylässä oleviin laitteisiin ja tähän sama pari-<br>tetti.                                                                                       |                                                    |  |  |  |  |  |
| Lopetusbitit            | Väylän lopetusbittien määrä. Samaan sarjaporttiin kytketyillä laitteella pitää<br>olla sama lopetusbitit -asetusarvo.                                                               |                                                    |  |  |  |  |  |
| Modbus slave-osoite     | Anna yksilöllinen osoite                                                                                                    |                                                    |  |  |  |  |  |
| Tallenna muutokset      | Jos teit muutoksia Modbus RTU -asetuksiin, valitse "Tallenna muutokset".                                                                                                    |                                                    |  |  |  |  |  |
| Modbus TCP/IP -asetukse | t                                                                                                    |                                                    |  |  |  |  |  |
| Sallittu                | Päällä-valinnalla Modbus TCP/IP -kommuiniokointi on sallitu.                                                                                                    |                                                    |  |  |  |  |  |
| Modbus TCP/IP -portti   | Tehdasasetuksena portti on 502.                                                                                                    |                                                    |  |  |  |  |  |
| Sokettien määrä         | Palvelimen kuormaa voidaan rajoittaa muuttamalla asetusta. Asetus määrit-<br>tää maksimimäärän yhtäaikaisia sallittuja yhteyksiä eri IP-osoitteista palveli-<br>melle.              |                                                    |  |  |  |  |  |
| Tallenna muutokset      | Jos teit muutoksia Modbus TCP/IP -asetuksiin, valitse "Tallenna muutokset".                                                                                                    |                                                    |  |  |  |  |  |
| SNMP-asetukset          |                                                                                                    |                                                    |  |  |  |  |  |
| Sallittu                | Päällä/Pois valinnalla sallitaan/estetää ko                                                                                                    | okonaisuudessaan SNMP toiminto.                    |  |  |  |  |  |
| IP-osoite               | Kohdepalvelimen IP-osoite, johon viesti lähetetään. Oletuksena on Ounetin<br>IP-osoite 10.1.1.23.                                                                                   |                                                    |  |  |  |  |  |
| Tallenna muutokset      | Jos teit muutoksia SNMP-asetuksiin, valitse "Tallenna muutokset".                                                                                                    |                                                    |  |  |  |  |  |

# Kuvaustiedostojen lataaminen, versiotiedot ja salasanan vaihtaminen

| Ouman Wireless TT2 |         |                               |                            |                                     |                                      |           |                  |                     |                          |               |              |              | Lataa CS       | V modbu   | s listaus   |
|--------------------|---------|-------------------------------|----------------------------|-------------------------------------|--------------------------------------|-----------|------------------|---------------------|--------------------------|---------------|--------------|--------------|----------------|-----------|-------------|
| OUMAN              |         |                               |                            |                                     |                                      |           |                  |                     |                          |               |              |              | Lataa Ou       | net kuvau | ıs          |
| ★ Laitteet         |         |                               |                            |                                     |                                      |           |                  |                     |                          |               |              |              | Lataa Ou       | flex RTU  | -kuvaus     |
| Sensorikartta      | Tuki    | asema                         |                            |                                     | Käyttöl                              | iittymä   | n oike           | easss               | a yläku                  | Imas          | ssa          |              | Lataa Ou       | flex TCP  | kuvaus      |
| Trendi             | Yii 50% |                               |                            | olevasta kolmen pisteen kuvakkeesta |                                      |           |                  |                     | Versiotiedot             |               |              |              |                |           |             |
| 🌣 Asetukset        | Jo      | nkin anturin<br>gnaali matala | Jonkin antu<br>paristo huo | no 30%                              | avautuu toimintovalikko. Voit ladata |           |                  |                     | <sup>/ys</sup> muuttaa s | alasanaa      | ļ            |              |                |           |             |
|                    | Ei      |                               | Ei                         | Ei                                  | modbu                                | is listau | ksen,            | Oun                 | et kuva                  | austi         | edos         |              | 100            | 6         | :           |
|                    | _       |                               |                            |                                     | ton sek                              | kä Modk   | ous R            | TU ta               | i Modb                   | ous T         | CP           |              |                |           |             |
|                    | Laitte  | et (10 pelaajaa               | a)                         |                                     | kuvaus<br>Käyttöl                    | iittymä   | on. Va<br>n vers | alikos<br>siotie    | sta löyt<br>dot ja s     | yy m<br>salas | iyös<br>anan |              |                |           | 0           |
|                    | #       | sijainti                      | Тууррі                     | MAC                                 | vaihto,                              | sekä ul   | oskir            | j <mark>autu</mark> | minen.                   | voc           | ero          | ali<br>(авт) | Paristo<br>(%) | Tila      | viim<br>n   |
|                    | 1       | Anturi 1                      | Anturi                     | 00:12:4b:00:17:78:b6:86             | 21.6                                 | 100       | 42               | -                   | -                        | -             | -            | Good<br>-38  | 86             | OK        | si          |
|                    | 2       | Anturi 2                      | Anturi                     | 00:12:4b:00:1d:1e:5b:34             | 22.2                                 | 100       | 42               | -                   | -                        | -             | -            | Good<br>-21  | 72             | OK        | 4 r<br>s si |
|                    | 3       | Anturi 3                      | Anturi                     | 00:12:4b:00:17:78:a4:1e             | 22                                   | 100       | 40               | -                   | -                        | -             | -            | Good<br>-50  | 51             | OK        | 3 r<br>s si |
|                    | 4       | Anturi 4                      | Anturi                     | 00:12:4b:00:1d:1e:5b:1c             | 21.7                                 | 100       | 43               | -                   | -                        | -             | -            | Good<br>-24  | 42             | OK        | 4 m<br>si   |
|                    | 5       | Anturi5_CO2                   | Reititin                   | 00:12:4b:00:20:55:78:c8             | 21.7                                 | 100       | 43               | 527                 | 100                      | -             | -            | Good<br>-26  | -              | OK        | 1 m<br>si   |
|                    | 6       | Anturi6_PD                    | Reititin                   | 00:12:4b:00:20:55:79:2c             | 25.3                                 | 0         | 33               | -                   | -                        | -             | 3.5          | Good         | -              | OK        | 1 r         |

| Huonelämpötilan Modbusrekisterit        | Address<br>index | Address<br>Format | Register<br>Type | R/W |
|-----------------------------------------|------------------|-------------------|------------------|-----|
| EH-203                                  |                  |                   |                  |     |
| L1 Huonelämpötila                       | 257              | S16               | Holding          | R/W |
| L2 Huonelämpötila                       | 258              | S16               | Holding          | R/W |
| C203                                    |                  |                   |                  |     |
| L1 Huonelämpötila, versioon 3.0 asti    | 581              | S32               | Holding          | R/W |
| L2 Huonelämpötila, versioon 3.0 asti    | 515              | S32               | Holding          | R/W |
| L1 Huonelämpötila, versio 3.0.10 ->     | 380              | S16               | Holding          | R/W |
| L2 Huonelämpötila, versio 3.0.10 ->     | 377              | S16               | Holding          | R/W |
| S203                                    |                  |                   |                  |     |
| L1 Huonelämpötila, versio 2.0.0         | 870              | U16               | Holding          | R/W |
| L2 Huonelämpötila, versio 2.0.0         | 637              | U16               | Holding          | R/W |
| L1 Huonelämpötila, versio 2.1.0 - 2.1.6 | 581              | S32               | Holding          | R/W |
| L1 Huonelämpötila, versio 2.1.0 - 2.1.6 | 515              | S32               | Holding          | R/W |
| L1 Huonelämpötila, versio 3.0.10 ->     | 255              | S16               | Holding          | R/W |
| L2 Huonelämpötila, versio 3.0.10 ->     | 253              | S16               | Holding          | R/W |
| H23, HW 1.0 ja 2.0                      |                  |                   |                  |     |
| L1 Huonelämpötila                       | 258              | S32               | Holding          | R/W |
| L2 Huonelämpötila                       | 260              | S32               | Holding          | R/W |
| A203                                    |                  |                   |                  |     |
| L1 Huonelämpötila                       | 392              | S16               | Holding          | R/W |
| L2 Huonelämpötila                       | 390              | S16               | Holding          | R/W |

# HW reset -toiminto

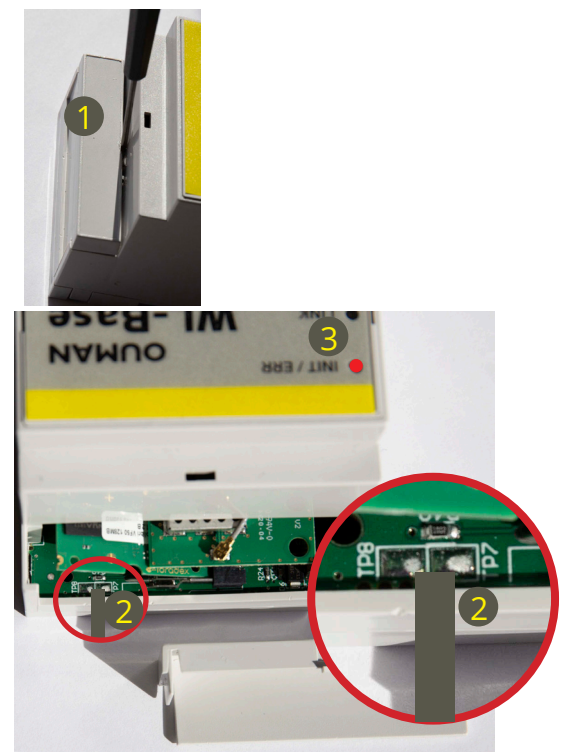

# HW-reset -toiminto:

- Palauttaa oletusohjelmatiedostot (Modbus-rekisterit, objektien oletusarvot jne.)
- Poistaa lokitiedostot (trendit, hälytykset, 6lbr-lokit jne.)
- Palauttaa sisäänkirjautumistiedot, jolloin salasanaksi tulee tukiaseman kylkeen laitetussa tarrassa oleva salasana ja käyttäjätunnus on service.
- Palauttaa IP-asetukset (DHCP ON)
- Poistaa kaikki anturit

## Toimintaohje HW reset - toiminto:

- 1. Poista tukiaseman yläosassa oleva suojakansi.
- 2. Oikosulje TP7 ja TP8 juotospisteet esimerkiksi ruuvimeisselin kärjellä ja pidä liitäntä noin sekunnin ajan, kun WL-Basessa on sähköt päällä.
- 3. WL-Base osoittaa HW-nollauksen asettamalla INIT / ERR-LED punaiseksi. LED palaa punaisena, kunnes laite on käynnistetty uudelleen.

# Takuutiedot

Ouman Oy ("**Myyjä**") antaa Laitteille 24 kk:n takuun Laitteiden materiaalin ja valmistuksen osalta, ellei osapuolten välisessä sopimuksessa ole sovittu muusta takuuajasta. Takuuaika alkaa Laitteiden kaupantekohetkestä. Raaka-aine- tai valmistusvirheen ilmetessä Myyjä sitoutuu, edellyttäen että kyseinen Laite lähetetään Myyjälle viipymättä ja viimeistään takuuajan päättyessä, korjaamaan virheen oman valintansa mukaan joko kunnostamalla vioittuneen Laitteen tai toimittamalla veloituksetta Ostajalle uuden korvaavan Laitteen.

Laitteen takuukorjaukseen toimittamisesta Myyjälle aiheutuvat kulut maksaa Ostaja, ja Myyjä vastaa palautuskuluista Ostajalle edellyttäen kuitenkin, että Laitteessa havaittu vika kuuluu Myyjän takuun piiriin.

Takuu ei käsitä vaurioita, joiden aiheuttajina ovat onnettomuudet, salamaniskut, tulvat tai muut luonnontapahtumat, normaali kuluminen, sopimaton, varomaton tai epänormaali käyttö, ylikuormitus, virheellinen hoito taikka uudelleenrakentamiset, muutokset ja asennustyöt, jotka eivät ole Myyjän (tai tämän valtuuttaman edustajan) suorittamia. Syöpymiselle alttiiden Laitteiden materiaalin valinta on Ostajan vastuulla, ellei asiasta ole toisin sovittu.

Mikäli Myyjä muuttaa Laitteiden rakennetta, se ei ole velvollinen tekemään vastaavia muutoksia jo ostettuihin Laitteisiin. Takuuseen vetoaminen edellyttää, että Ostaja on puolestaan oikein täyttänyt toimituksesta johtuvat ja sopimuksessa määritellyt velvollisuutensa.

Takuun puitteissa korvatuille tai kunnostetuille tavaroille Myyjä myöntää uuden takuun, kuitenkin vain alkuperäisen Laitteen takuukauden päättymiseen saakka. Takuun ulkopuolella suoritetusta Laitteen kunnostuksesta myyjä myöntää 3 kuukauden huoltotakuun, joka takuu koskee kunnostukseen käytettyä materiaalia sekä tehdyn työn. Tämä takuu ei rajoita kuluttaja-asiakkaalle pakottavan kuluttajansuojalainsäädännön nojalla kuuluvia oikeuksia.

Lisätietoa toimitus- ja takuuehdoista osoitteessa www.ouman.fi (Ouman Oy - Yleiset toimitus- ja takuuehdot 2018).

# Lisävaruste

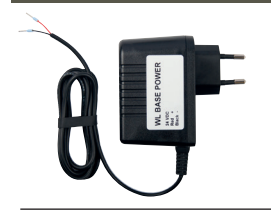

# WL-BASE POWER (pistotulppamuuntaja):

Ulkoinen teholähte WL-BASE tukiasemalle 24 VDC Kytkentä: Punainen ∽

kentä: Punainen*、* Musta 上

| WL-Base Tukiasema                                                                                       |                                                                                                    |                                |  |  |  |  |
|----------------------------------------------------------------------------------------------------|----------------------------------------------------------------------------------------------------|--------------------------------|--|--|--|--|
| Kotelo                                                                                                  | ABS-muovia                                                                                                    |                                |  |  |  |  |
| Käyttöalue                                                                                              | 0°C+50°C                                                                                                    |                                |  |  |  |  |
| Suojausluokka                                                                                           | IP20                                                                                                    |                                |  |  |  |  |
| Mittausväli asennustilassa                                                                              | 10 sekuntia                                                                                                    |                                |  |  |  |  |
| Mittausväli normaalitilassa                                                                             | aseteltavissa (1-240 min)                                                                                                  |                                |  |  |  |  |
| Mitat                                                                                                   | 90 x 70 x 59 mm                                                                                                    |                                |  |  |  |  |
| Asennus                                                                                                 | DIN-kiskoon kiinnitettävä                                                                                                  |                                |  |  |  |  |
| Käyttöjännite                                                                                           | 24 VAC / 5,5 VA tai<br>2030 VDC / 3W.<br>Jos jännite on 10-20 VDC, niin AO-lähtö ei toimi oikein.                          |                                |  |  |  |  |
| Virrankulutus täydessä<br>toiminnassa                                                                   | 12 VDC 160mA<br>24VDC 85mA<br>24 VAC 210mA                                                                                 |                                |  |  |  |  |
| Verkon koko                                                                                             | max. 100 anturia                                                                                                    |                                |  |  |  |  |
| Tiedonsiirtoliitännät:<br>RS-485 väylä (A ja B)                                                         | Isoloimaton, tuetut protokollat Modbus-RTU                                                                                 |                                |  |  |  |  |
| Hyväksynnät<br>- EMC häiriönsieto<br>- EMC häiriöpäästöt<br>- EMC-direktiivi<br>- Pienjännitedirektiivi | EN 61000-6-1:2007, ETSI EN 301 489-1 V1.9.2<br>EN 61000-6-3:2007/A1:2011, ETSI EN 301 489-1 V1<br>2014/30/EU<br>2014/35/EU |                                |  |  |  |  |
| Takuu                                                                                                   | 2 v                                                                                                    |                                |  |  |  |  |
| Tuote                                                                                                   | Langattomien antureiden tukiasema                                                                                          |                                |  |  |  |  |
| Valmistaja                                                                                              | Ouman Oy<br>Linnunrata 14, FI-90440 Kempele FINL/<br>puh. 0424 840 1<br>www.ouman.fi                                       | _AND<br>Tuotetarra laitteessa: |  |  |  |  |
| Tuotenimi                                                                                               | WL-Base                                                                                                    | WL-Base MAC: xx-xx-xx-xx       |  |  |  |  |
| Mallit                                                                                                  | WL-Base                                                                                                    |                                |  |  |  |  |
| Versio                                                                                                  | ks. tuotetarra                                                                                                    |                                |  |  |  |  |
| Voimassa                                                                                                | 2023/04                                                                                                    |                                |  |  |  |  |

WL-Base includes open source software using the following licenses:

AFL, AGPLv3 with OpenSSL exception, BSD-2c, BSD-3c, BSD-4c, Curl license, Eclipse Public License, Flex license, GPL, GPLv2, GPLv3, Info-ZIP license, LGPLv2.1, LGPLv3.0, MIT, MIT with advertising clause, NTP license, OpenSSL License, pkgconf license, The "Artistic License", zlib license.

The open source software in this product is distributed in the hope that it will be useful, but without any warranty, without even the implied warranty of merchantability or fitness for a particular purpose, see the applicable licenses for more details.

## Tukiasema:

- Access-toiminto, joka mahdollistaa kirjautumisen sisäiselle
- web-serverille internetin yli
- Sisäänrakennettu asennusta helpottava web-serveri
- Asennusmoodissa lyhyt mittausväli
- Ethernet, Modbus TCP/IP
- RS-485, Modbus RTU slave/master:
- Tuki yksikkösäätimille A203, C203, S203, H23 ja EH-203
- Kun WL-Base toimii Modbus RTU väylässä master-laitteena, WL-base laskee huonelämpötilojen keskiarvon ja kirjoittaa arvon väylän kautta yksikkösäätimelle huonelämpötilan mittaustiedoksi.
- Suorien yhteyksien suositeltava maksimimäärä tukiasemaan on 80 kpl. Signaali voi kulkea reitittävän anturin kautta, jolloin suorien yhteyksien tarve vähenee.

HUOM! Tukiasemaa ei tule kytkeä julkiseen internet-verkkoon ilman palomuuria! Tällainen on esimerkiksi kiinteä IP-osoite, joka näkyy ulkoverkkoon päin. Normaalisti 3G-modeemi/adsl/vdsl/kaapelimodeemi toteuttaa palomuuritoiminnallisuden, jolloin erillistä lisälaitetta ei yleensä tarvita mutta tilanne täytyy varmistaa verkonylläpitäjältä.

Pidätämme oikeuden tehdä muutoksia tuotteisiin ilman eri ilmoitusta.

YM0022B\_Wireless sensor system FIN\_v.2.3.3\_20230421/ MPa